## 4G期間の更新方法

※アプリから更新が可能です。更新しないまま4G回線の有効期間を過ぎてしまうと、再契約ができませんのでご注意ください。

ZENDURE

SuperCharged®

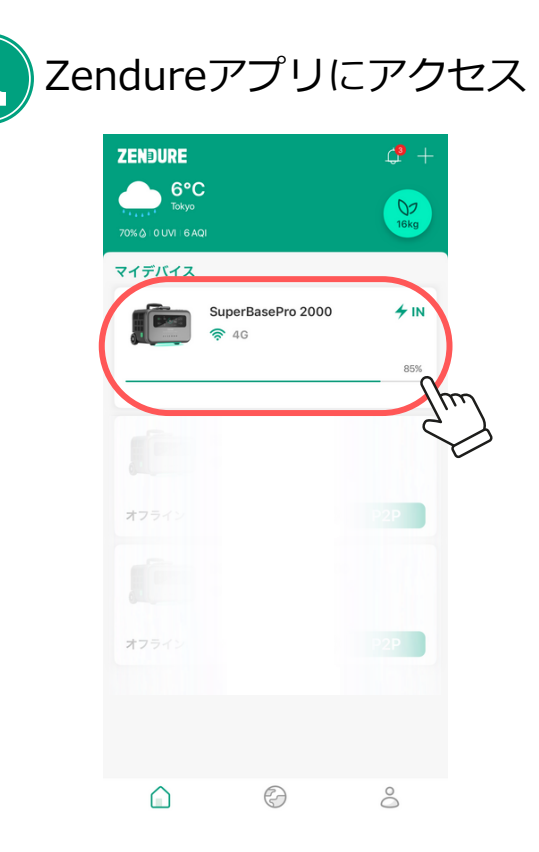

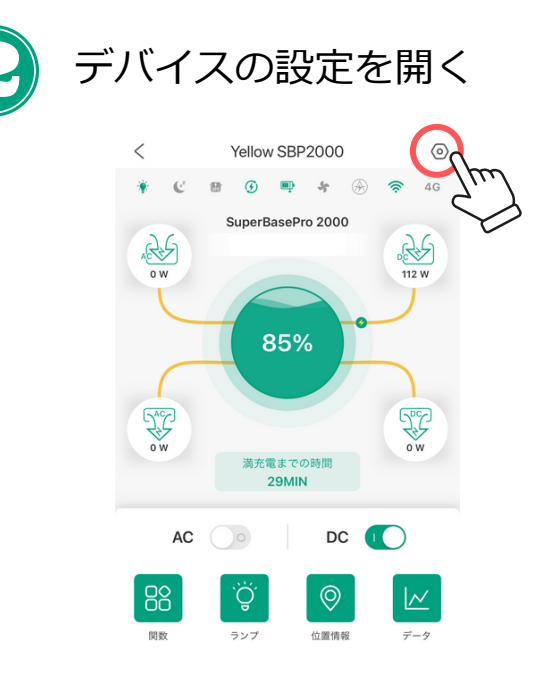

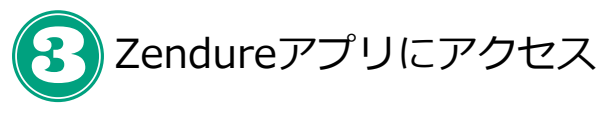

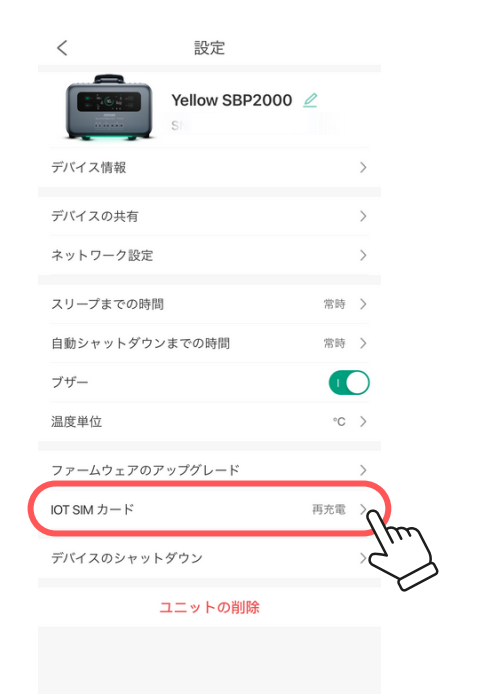

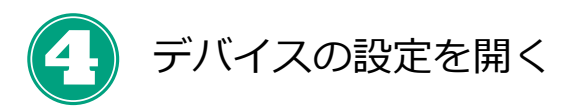

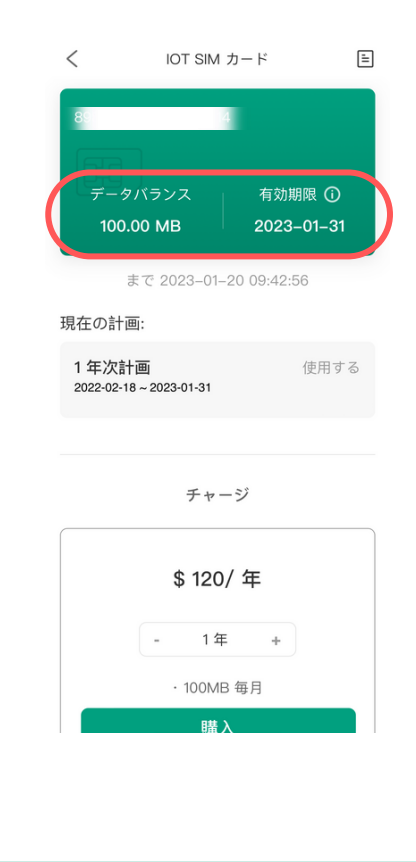

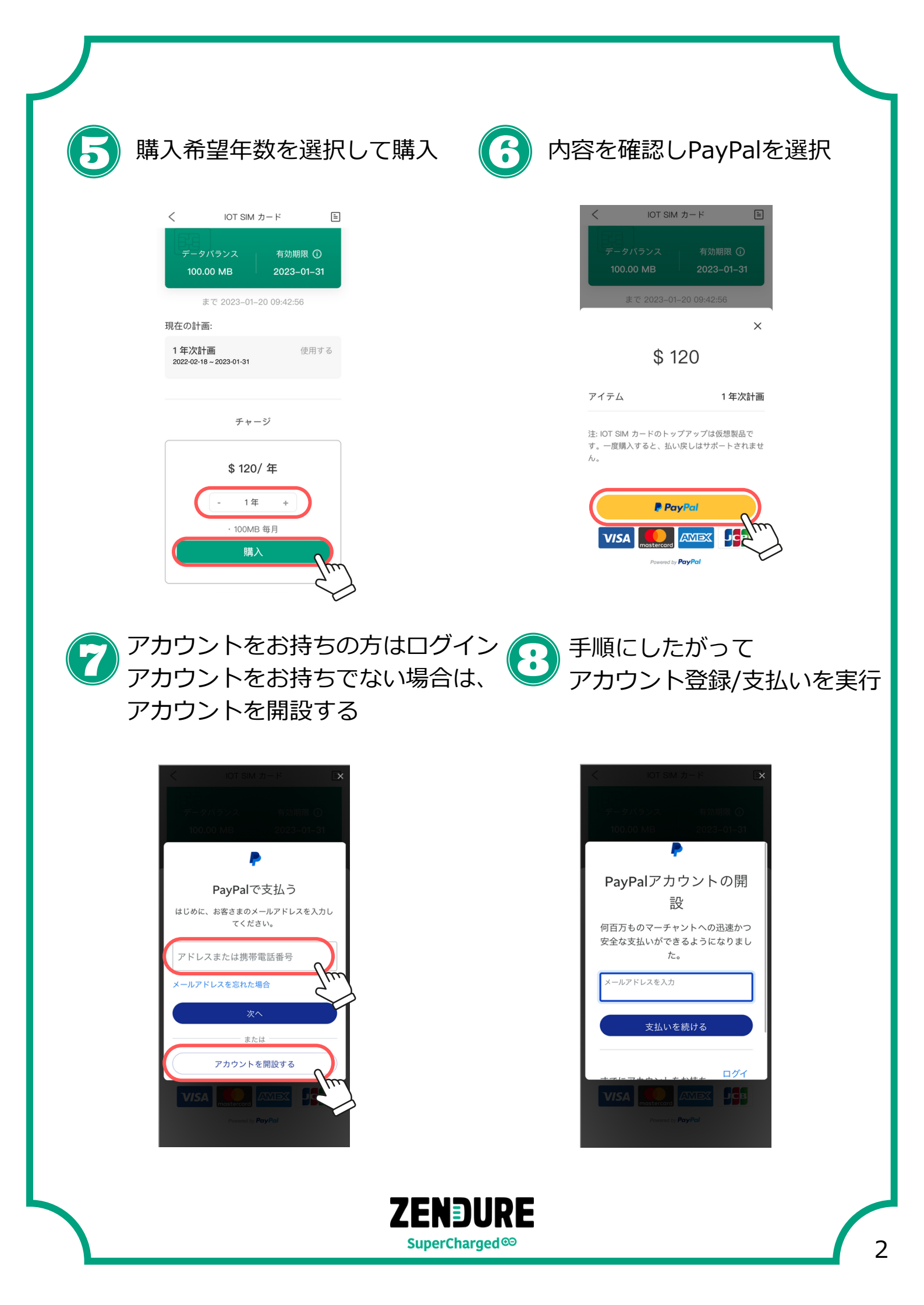

Q&A

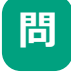

答

Zendureアプリにアクセスしたが、設定に「IoT SIMカード」 の項目がないのですが、どうすればいいですか?

アプリが最新の状態であるかご確認ください。 アプリがバージョン4.02以下の場合、アップデートをお願いい たします。

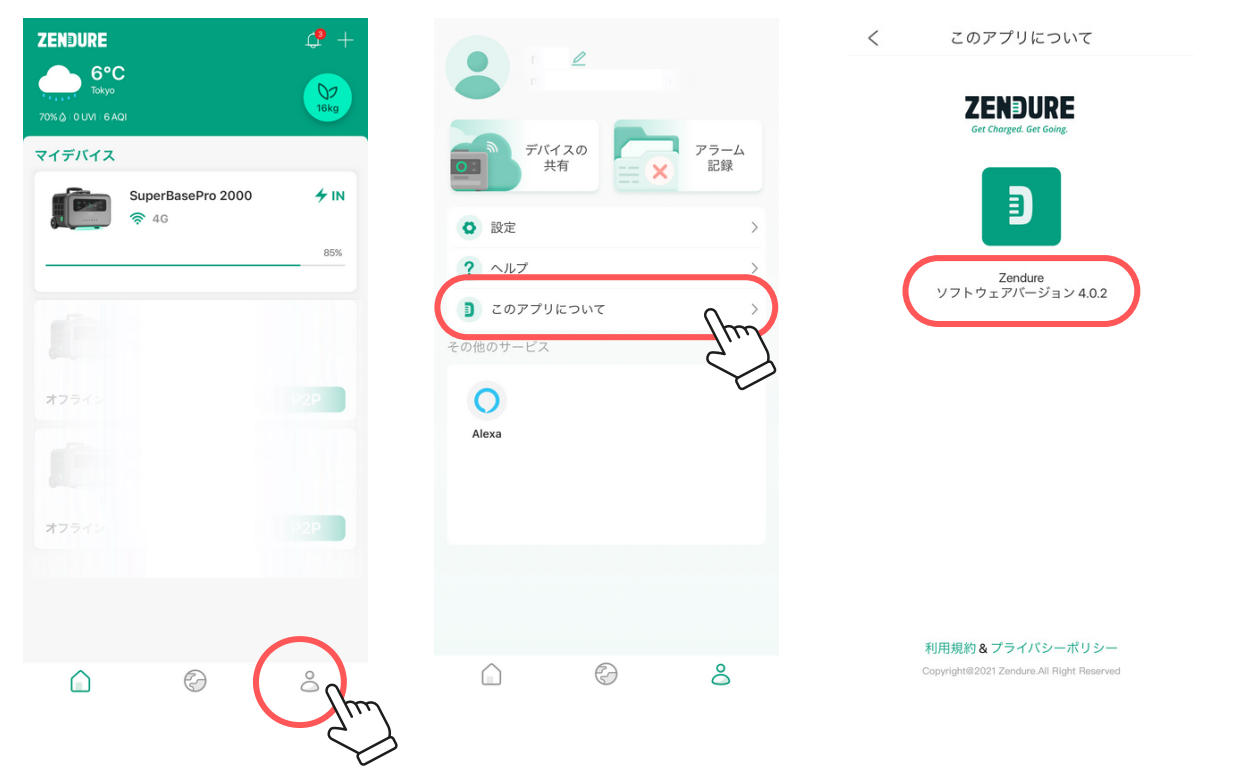

- 問 アプリを確認したが、SN番号(シリアル番号)の記載がない。
- 答

大変恐れ入りますが、機械本体をご確認ください。

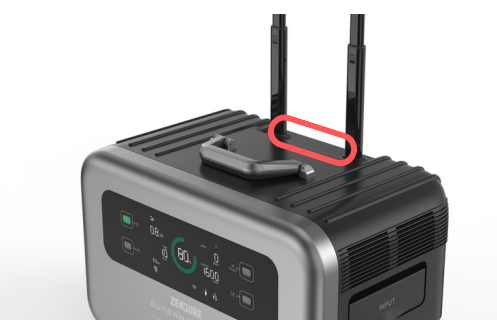

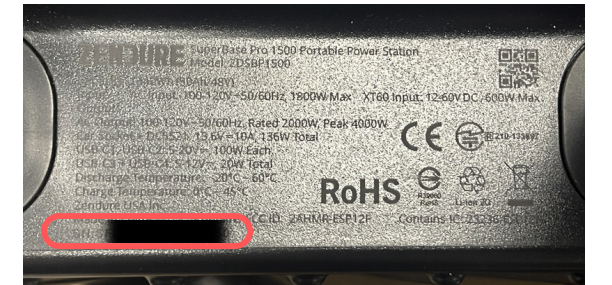

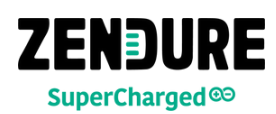